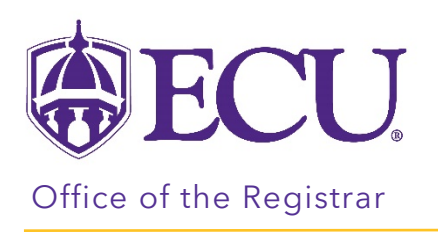

## How to add an ECU office address

- 1. Log into Pirate Port
- 2. Click on My Information

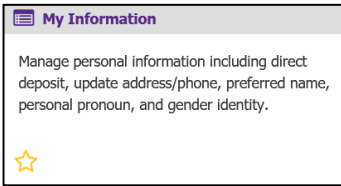

3. Click on Personal Information.

| <b>BECU</b>                                                                   | -                                                      | <b>*</b> ( | 2 | PeeDee Pirate |
|-------------------------------------------------------------------------------|--------------------------------------------------------|------------|---|---------------|
| My Profile                                                                    |                                                        |            |   |               |
| My Profile<br>WeeDee Pirate,<br>View, edit and update your general informatio | n records.                                             |            |   |               |
| Vew and update your biographical and demographic information.                 | Direct Deposit View your direct deposit allocation(s). |            |   |               |

4. Under the Address section, click the Edit button on the current ECU office location.

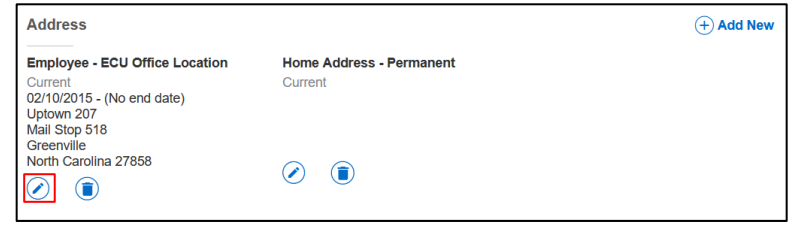

5. Set the Valid Until date to today's date.

| Type of Address                | Vali | d Fror | n  |    |         |    |    | Va | lid Until          |   |
|--------------------------------|------|--------|----|----|---------|----|----|----|--------------------|---|
| Employee - ECU Office Location | «    | 4      | (  | Ju | ne 202' | I  | >  | »  | l/dd/yyyy          |   |
| Address Line 1                 | 2    | iu M   | Λо | Tu | We      | Th | Fr | Sa | ess Line 3         |   |
| Uptown 207                     | 3    | 0      | 31 | 1  | 2       | 3  | 4  | 5  | ter Address Line 3 |   |
| Address Line 4                 |      | 6      | 7  | 8  | 9       | 10 | 11 | 12 | Province           |   |
| Enter Address Line 4           | 1    | 3      | 14 | 15 | 16      | 17 | 18 | 19 | th Carolina        | ~ |
| County                         | 2    | 0      | 21 | 22 | 23      | 24 | 25 | 26 | ntry               |   |
| Not Applicable                 | 2    | 7      | 28 | 29 | 30      | 1  | 2  | 3  | Applicable         | ~ |

6. Click Update.

7. Click Add New.

| Address                                                                                                 |                          | + Add New |
|----------------------------------------------------------------------------------------------------|--------------------------|-----------|
| Employee - ECU Office Location                                                                          | Home Address - Permanent |           |
| Current<br>02/10/2015 - 06/23/2021<br>Uptown 207<br>Mail Stop 518<br>Greenville<br>North Carolina 27858 | Current                  |           |

8. In the Type of Address field, select Employee – ECU Office Location.

| ype of Address                     | Valid From           | Valid Until          |   |
|------------------------------------|----------------------|----------------------|---|
| Select Address Type                | MM/dd/yyyy           | MM/dd/yyyy           |   |
| C Smployee - ECI L Office Location | Address Line 2       | Address Line 3       |   |
| Home Address - Permanent           | Enter Address Line 2 | Enter Address Line 3 |   |
| Student - Parent Primary           | City                 | State/Province       |   |
| Student -Local Student Address     | Enter City           | Select State         | ~ |
| Vendor - Billing                   | Zip/Postal Code      | Country              |   |
| Select County                      | Enter Zip Code       | Select Country       | ~ |

In the Valid From field, enter tomorrow's date. Leave Valid Until date blank.
\*NOTE: The Valid Until address of the previous office address and the Valid From date of the new office address cannot be the same date.

| Type of Address                | Valid From           | Val | id Unti | 1  |        |    |    |       |
|--------------------------------|----------------------|-----|---------|----|--------|----|----|-------|
| Employee - ECU Office Location | MM/dd/yyyy           | «   | <       | Ju | ne 202 | 1  | >  | $\gg$ |
| Address Line 1                 | Address Line 2       | Su  | Мо      | Tu | We     | Th | Fr | S     |
| Enter Address Line 1           | Enter Address Line 2 | 30  | 31      | 1  | 2      | 3  | 4  | 5     |
| Address Line 4                 | City                 | 6   | 7       | 8  | 9      | 10 | 11 | 1     |
| Enter Address Line 4           | Enter City           | 13  | 14      | 15 | 16     | 17 | 18 | 1     |
| County                         | Zip/Postal Code      | 20  | 21      | 22 | 23     | 24 | 25 | 26    |
| Select County                  | Enter Zip Code       | 27  | 28      | 29 | 30     | 1  | 2  | З     |

10. Enter the office address in the address fields.

| Enter Address Line 1 |   | Enter Address Line 2 | Enter Address Line 3 |   |  |  |  |  |  |
|----------------------|---|----------------------|----------------------|---|--|--|--|--|--|
| Address Line 4       |   | City                 | State/Province       |   |  |  |  |  |  |
| Enter Address Line 4 |   | Enter City           | Select State         | ~ |  |  |  |  |  |
| County               |   | Zip/Postal Code      | Country              |   |  |  |  |  |  |
| Select County        | ~ | Enter Zip Code       | Select Country       | ~ |  |  |  |  |  |

11. Click Add.